## ขั้นตอนการสมัคร SET Member ก่อนเข้าเรียน E-learning

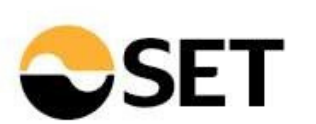

1. เข้าสู่เว็บไซต์ <u>Click</u> >> เพื่อสมัครสมาชิก

## 2. กรอกข้อมูล / ตรวจสอบข้อมูล เงื่อนไขและข้อตกลง

อีเมลที่ใช้ในการสมัคร SET Member ไม่ควรเป็นอีเมลบริษัท เนื่องจากสามารถสมัครได้ 1 อีเมล ต่อ 1 รหัสบัตรประชาชนเพียง 1 ครั้งเท่านั้น หากมีการเปลี่ยนแปลงโปรดติดต่อ SET 02-009-9999

3 . ยืนยันผ่านระบบ OTP

## 4. ยืนยันการสมัคร SET Member Click

| โครสมาชิก SET Member |     | 1                                                                              | oreigne  |
|----------------------|-----|--------------------------------------------------------------------------------|----------|
| ອีເມສ                |     |                                                                                |          |
| รหัสผ่าน             | SS. | รหัสผ่านต้องเป็น Strong เท่านั้นถึงจะผ่าน ด้วอ<br>ผ่ามกี่ถูกต้อง : Jelly22fish | ย่างรหัส |
| ยืนยันรหัสผ่าน       | 65  | <ul> <li>ฃีความยาวระหว่าง 8 ถึง 15 ตัวอักษร</li> </ul>                         |          |
|                      |     | <ul> <li>๑ รหัสผ่านใช้ตัวเลง</li> <li>๑ รหัสผ่านใช้ตัวพิมพ์ใหญ่</li> </ul>     |          |
| ) ชาย 🔵 หญิง         |     | ⊗ รหัสผ่านใช้ตัวพิมพ์เล็ก                                                      |          |
| ชื่อ                 |     | นามสกุล                                                                        |          |
| หมายเลงบัตรประชาชน   |     | เมอร์โทรศัพท์มือถือ                                                            |          |
|                      |     |                                                                                |          |